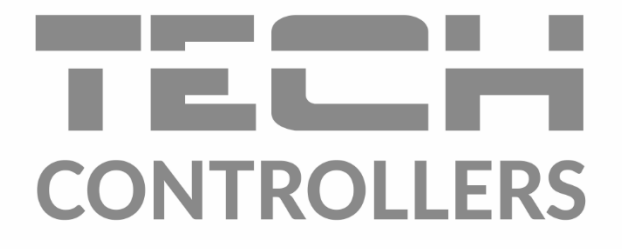

# Інструкція з обслуговування EU-WiFi X

UA

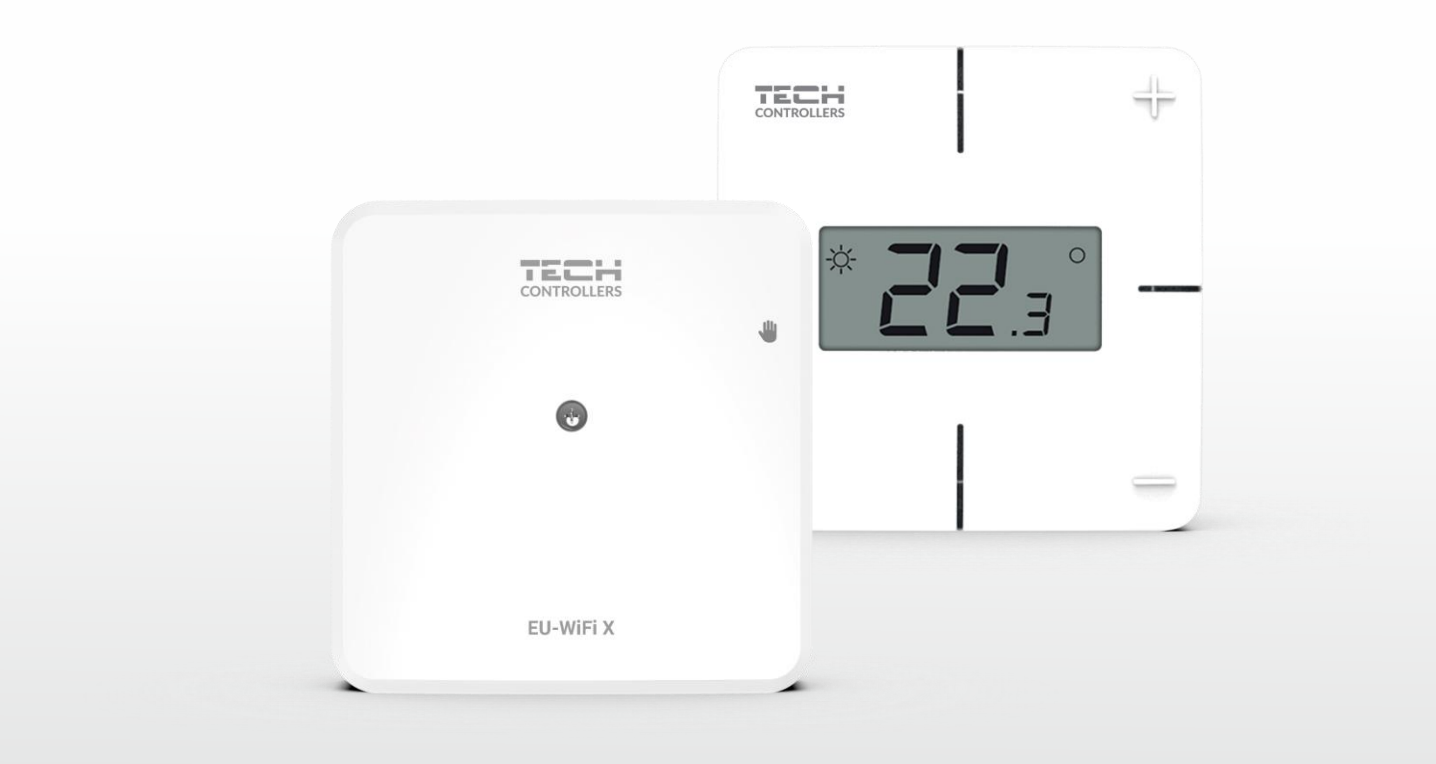

www.tech-controllers.com

# ЗМІСТ

| I.   | БЕЗПЕКА                                               | 4  |
|------|-------------------------------------------------------|----|
| II.  | ОПИС ПРИСТРОЮ                                         | 5  |
| III. | МОНТАЖ КОНТРОЛЕРА                                     | 7  |
| IV.  | ПЕРШИЙ ЗАПУСК                                         | 8  |
| 1.   | ПІДКЛЮЧЕННЯ КОНТРОЛЕРА                                | 8  |
| 2.   | НАЛАШТУВАННЯ ПІДКЛЮЧЕННЯ ДО ІНТЕРНЕТУ                 | 8  |
| 3.   | РОБОТА В РЕЖИМІ КОНТАКТУ - РЕЖИМ КОНТАКТУ БЕЗ НАПРУГИ | 9  |
| 4.   | РЕЄСТРАЦІЯ РЕГУЛЯТОРА І ДАТЧИКА ПІДЛОГИ               | 9  |
| 5.   | РУЧНА РОБОТА                                          | 9  |
| V.   | КОНТРОЛЬ ВСТАНОВЛЕННЯ В EMODUL.EU 1                   | 0  |
| 1.   | ВКЛАДКА НОМЕ 1                                        | 1  |
| :    | 1.1. РЕЖИМ КОНТАКТУ БЕЗ НАПРУГИ 1                     | 1  |
| :    | 1.2. ЗОНАЛЬНИЙ РЕЖИМ РОБОТИ1                          | 2  |
| 2.   | ВКЛАДКА «ЗОНИ»                                        | 5  |
| 3.   | ВКЛАДКА МЕНЮ1                                         | 5  |
| 3.1  | РЕЖИМ РОБОТИ                                          | 5  |
| 3.2  | 2. 30HA                                               | 6  |
|      | 3.2.1. КІМНАТНИЙ ДАТЧИК1                              | 6  |
|      | 3.2.2. НАЛАШТУВАННЯ                                   | 6  |
|      | 3.2.3. ПІДІГРІВ ПІДЛОГИ                               | 6  |
| 3.3  | . ОПАЛЕННЯ - ОХОЛОДЖЕННЯ1                             | .7 |
|      | 3.3.1. РЕЖИМ РОБОТИ                                   | .7 |
| 3.4  | . ЗАХИСТ-ВОЛОГІСТЬ                                    | .7 |
| 3.5  | 3АВОДСЬКІ НАЛАШТУВАННЯ                                | .7 |
| 4.   | СЕРВІСНЕ МЕНЮ 1                                       | .7 |
| 5.   | ВКЛАДКА СТАТИСТИКА1                                   | .8 |
| 6.   | ВКЛАДКА «НАЛАШТУВАННЯ1                                | 8  |
| VI.  | ОНОВЛЕННЯ ПРОГРАМНОГО ЗАБЕЗПЕЧЕННЯ1                   | 9  |
| VII. | ТЕХНІЧНІ ДАНІ                                         | 0  |

JG.16.10.2024

### I. БЕЗПЕКА

Будь ласка, уважно прочитайте наступні правила Перед використанням пристрою. Недотримання цих інструкцій може призвести до пошкодження та пошкодження пристрою. Зберігайте цю інструкцію обережно. Щоб уникнути непотрібних помилок та нещасних випадків, необхідно переконатися, що всі люди, які використовують пристрій, уважно ознайомилися з його експлуатацією та функціями безпеки. Будь ласка, збережіть керівництво та переконайтеся, що він залишиться з пристроєм у разі його переміщення. Для забезпечення безпеки життя та майна дотримуйтесь запобіжних заходів, зазначених у посібнику користувача, оскільки виробник не несе відповідальності за шкоду, заподіяну з необережності.

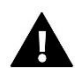

#### ПОПЕРЕДЖЕННЯ!

- Електроустаткування під напругою. Перш ніж виконувати будь-які дії, пов'язані з електроживленням (підключення кабелів, встановлення пристрою тощо), переконайтеся, що пристрій не підключено до електромережі.
- Монтаж має бути здійснений лише кваліфікованим персоналом.
- Пристрій не призначений для дітей.

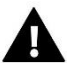

#### **ΥΒΑΓΑ!**

- Контролер не можна використовувати не за призначенням.
- Перед початком та під час опалювального сезону перевіряйте стан кабелів. Також слід перевірити кріплення контролера та очистити його від пилу та інших забруднень.

Після того, як інструкцію було відредаговано, у продукти, перелічені в ній, могли бути внесені зміни. Виробник залишає за собою право вносити зміни в дизайн або відхилення від встановлених кольорів. Ілюстрації можуть включати додаткове обладнання. Технологія друку може вплинути на відмінності зображених кольорів.

Турбота про довкілля має нам першорядне значення. Знання того, що ми виробляємо електронні пристрої, зобов'язує нас утилізувати використані електронні компоненти та пристрої у безпечний для природи спосіб. Таким чином, компанія отримала реєстраційний номер, наданий Головним інспектором з охорони навколишнього середовища. Символ перекресленого бака для сміття на виробі означає, що виріб не можна викидати разом із звичайними відходами. Розділяючи відходи для переробки, ми допомагаємо захистити довкілля. Користувач несе відповідальність за доставку використаного обладнання до призначеного пункту збору для переробки відходів електричного та електронного обладнання.

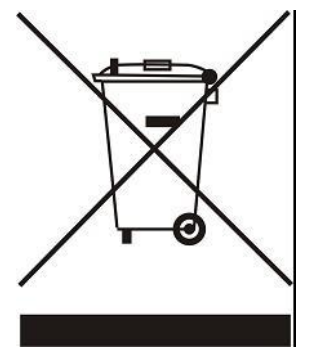

## **II. ОПИС ПРИСТРОЮ**

EU-WiFi X-це модуль у комплекті з бездротовим регулятором.

Пристрій призначений для підтримки постійної температури приміщення та підлоги. Нагрівання або охолодження включається за допомогою без потенційного контакту.

Використовуючи модуль WiFi, можна контролювати роботу параметрів за допомогою програми emodul.eu.

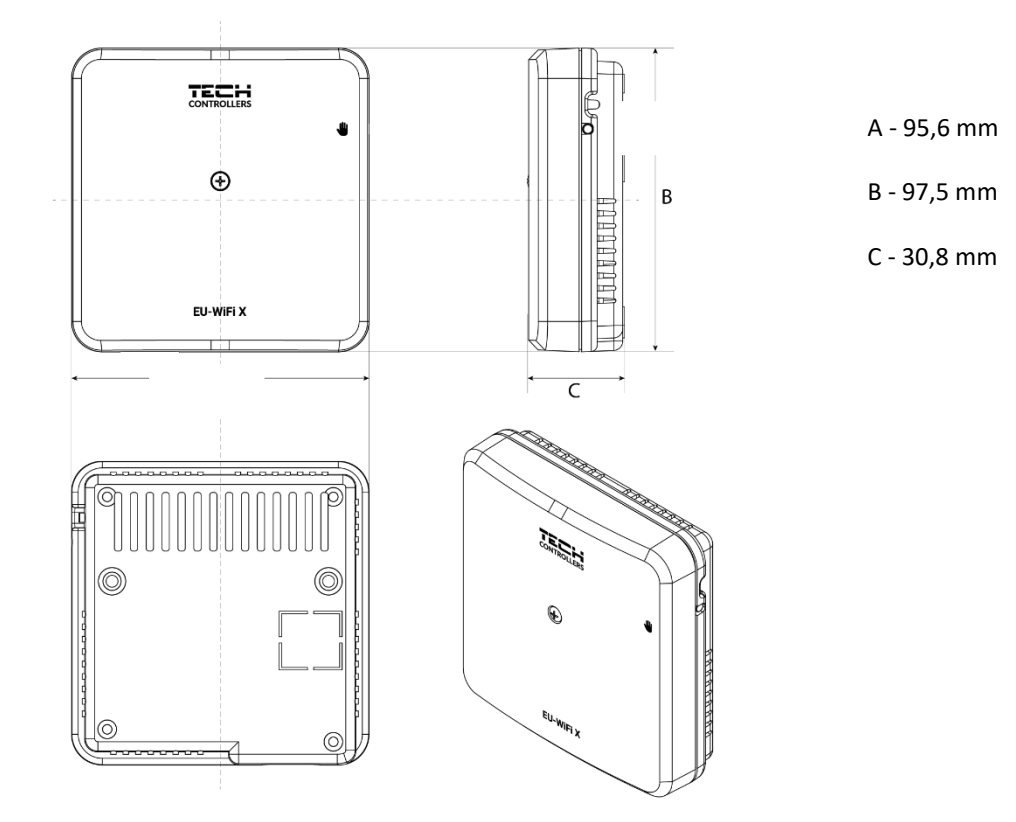

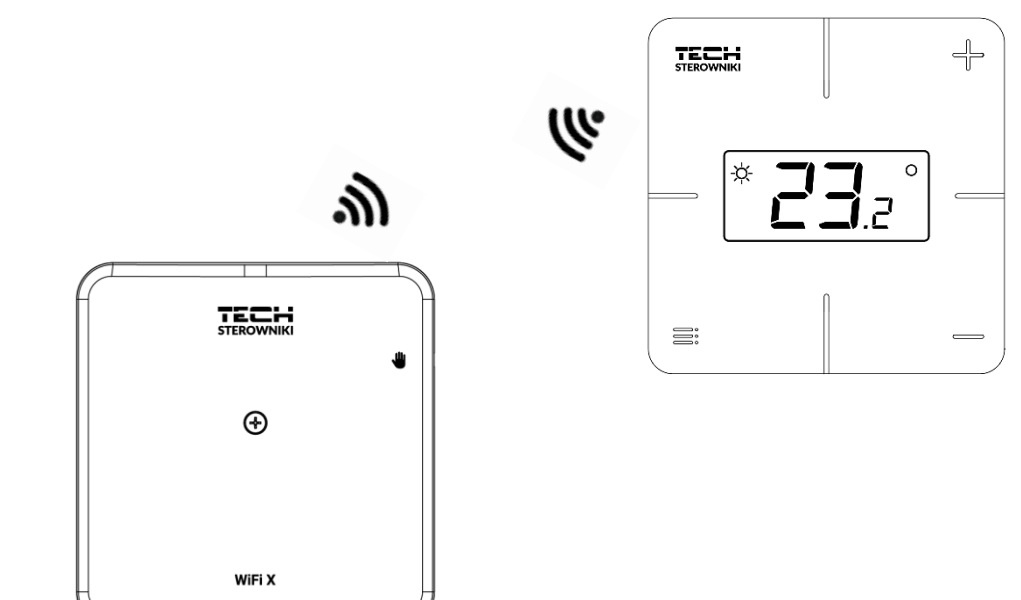

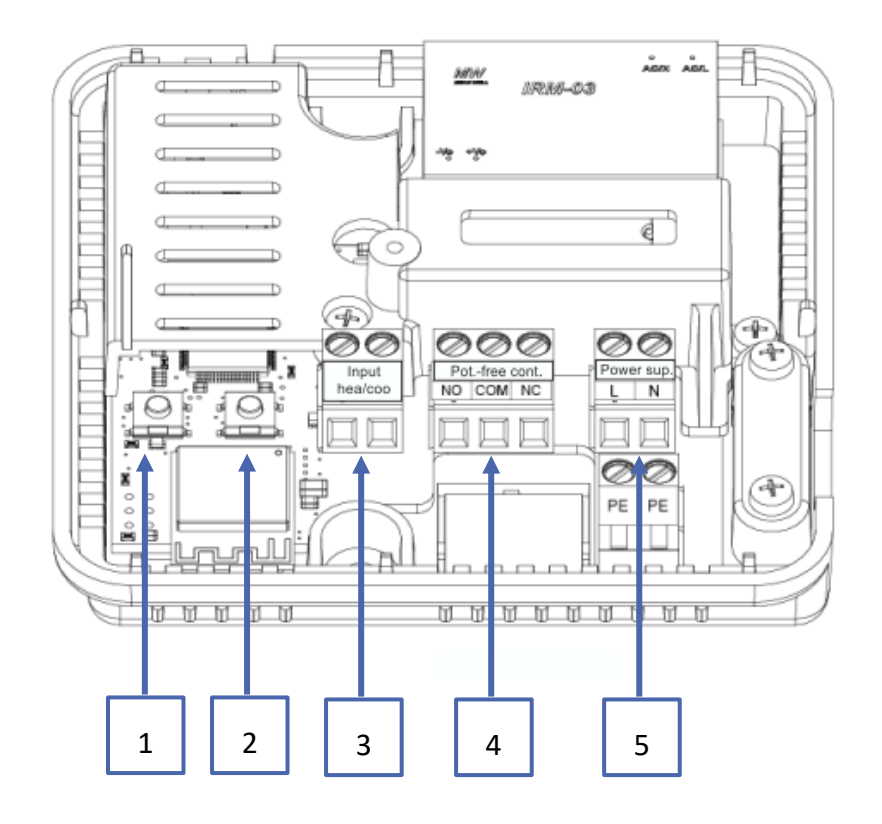

- 1. Кнопка реєстрації модуля
- 2. Кнопка реєстрації регулятора, датчика підлоги
- 3. Вхід опалення/охолодження
- 4. Без потенційного контакт
- 5. Живлення

## III. МОНТАЖ КОНТРОЛЕРА

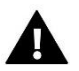

#### ПОПЕРЕДЖЕННЯ!

- Контролер повинен встановлювати людина, яка має відповідну кваліфікацію.
- Небезпека для життя через ураження електричним струмом під час підключення під напругою. Перш ніж розпочати роботу з контролером, відключіть електроживлення і застрахуйте його від випадкового включення.

Щоб підключити кабелі, зніміть кришку контролера.

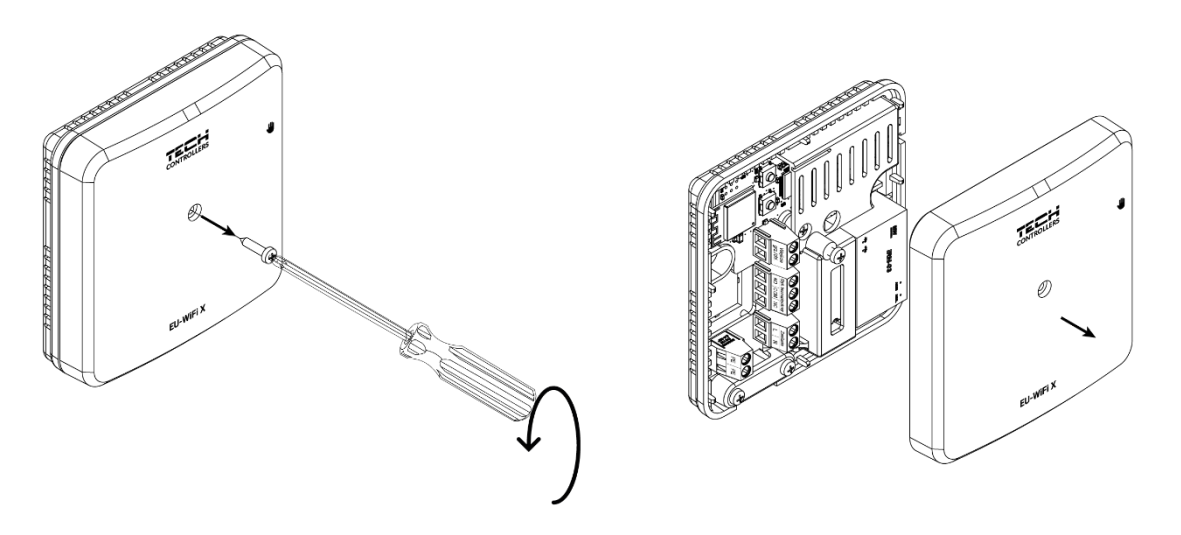

Кабелі повинні бути підключені відповідно до опису роз'ємів і схеми.

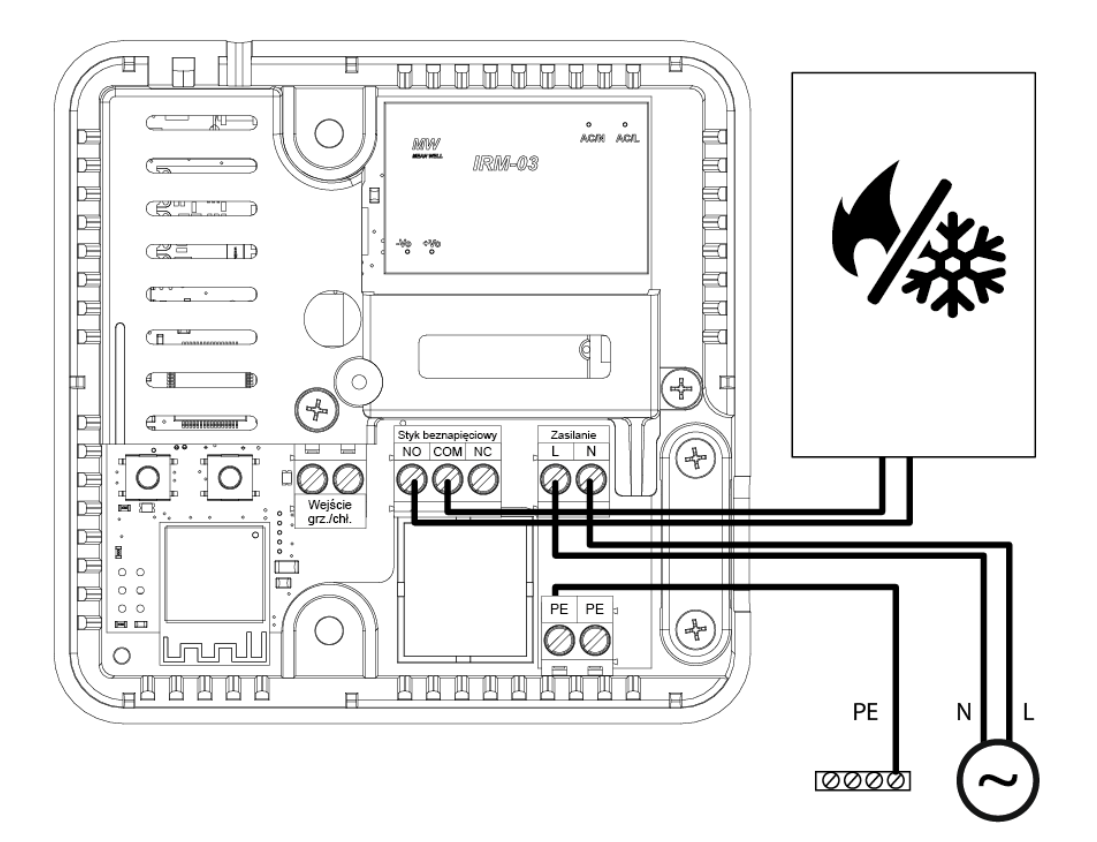

## IV. ПЕРШИЙ ЗАПУСК

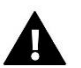

УВАГА

Рекомендується перевірити наявність нових оновлень програмного забезпечення модуля та контролера.

Щоб контролер працював належним чином, виконайте наведені нижче дії під час першого запуску:

- 1. Підключення контролера за схемою
- 2. Налаштування підключення до Інтернету
- 3. Робота як контакт
- 4. Реєстрація регулятора та датчика підлоги
- 5. Ручна робота

#### 1. ПІДКЛЮЧЕННЯ КОНТРОЛЕРА

Підключити контролер слід згідно зі схемами у розділі «Установка контролера».

#### 2. НАЛАШТУВАННЯ ПІДКЛЮЧЕННЯ ДО ІНТЕРНЕТУ

Завдяки модулю WiFi є можливість контролювати та редагувати налаштування параметрів через Інтернет. Для цього необхідно налаштувати підключення до мережі Wi-Fi.

- Натисніть кнопку реєстрації інтернет-модуля на контролері.
- Увімкніть Wi-Fi на своєму телефоні та здійсніть пошук мереж (зараз це «TECH\_XXXX»)
- ➢ Виберіть мережу «ТЕСН\_ХХХХ».
- У відкритій вкладці виберіть мережу WiFi з опцією «Вибір мережі WiFi».
- Підключіться до мережі. За потреби введіть свій пароль.
- Згенерувати код для реєстрації на emodul за допомогою опції «Реєстрація модуля»
- Створіть обліковий запис або увійдіть на emodul.eu та зареєструйте модуль (див. розділ «Контроль установки в emodul»)

#### Необхідні налаштування мережі

Для коректної роботи Інтернет-модуля необхідно підключити модуль до мережі з DHCP-сервером та розблокованим портом 2000.

Після коректного підключення Інтернет-модуля до мережі зайдіть у меню налаштувань модуля (у головному контролері).

Якщо в мережі немає DHCP-сервера, Інтернет-модуль має бути налаштований його адміністратором шляхом введення відповідних параметрів (DHCP, IP-адреса, Адреса шлюзу, Маска підмережі, DNS-адреса).

- 1. Перейдіть до меню налаштувань веб-модуля
- 2. Виберіть «Підключений»
- 3. Переконайтеся, що вибрано опцію «DHCP» увімкнено.
- 4. Увійдіть "Вибір мережі WIFI".
- 5. Потім виберіть мережу WIFI і введіть пароль.
- 6. Зачекайте деякий час (близько 1 хвилини) і перевірте, чи присвоєно IP-адресу. Перейдіть на вкладку «IPадреса» та перевірте, чи відрізняється значення від 0.0.0.0/-.-.-.
  - а. Якщо значення, як і раніше, показує 0.0.0.0 / -.-.- перевірте налаштування мережі або з'єднання Інтернет між інтернет-модулем та пристроєм.
- 7. Після правильного призначення IP-адреси ми можемо запустити реєстрацію модуля, щоб згенерувати код, необхідний призначення облікового запису в додатку.

#### 3. РОБОТА В РЕЖИМІ КОНТАКТУ - РЕЖИМ КОНТАКТУ БЕЗ НАПРУГИ

Контролер до реєстрації регулятора працює як контакт. Після реєстрації кімнатного регулятора він управляє контактом з урахуванням даних кімнатного датчика.

Для роботи як контакт доступні 2 режими роботи:

- Ручний режим переключення контакту на постійниу роботу (див. розділ: Ручний режим)
- **Розклад** управління контактами за розкладом, встановленим на певний день тижня (опція доступна на emodul.eu)

Контакт можна вимкнути у вказаних вище режимах за допомогою опції включення/вимкнення на сайті emodul.eu.

#### 4. РЕЄСТРАЦІЯ РЕГУЛЯТОРА І ДАТЧИКА ПІДЛОГИ

Бездротовий регулятор входить у комплект. Щоб поєднати регулятор з модулем, зніміть кришку модуля та натисніть кнопку реєстрації. Світлодіод на головному контролері блимає в очікуванні реєстрації. Успішний процес реєстрації буде підтверджений 5-кратним блиманням світлодіода.

Для реєстрації бездротового датчика підлоги активуйте реєстрацію, двічі коротко натиснувши кнопку реєстрації на модулі та на контролері. Під час очікування реєстрації світлодіод на головному контролері блимне двічі. Успішний процес реєстрації буде підтверджений 5-кратним блиманням світлодіода.

#### УВАГА!

Датчик підлоги можна зареєструвати як кімнатний датчик, тобто на модулі натискаємо кнопку реєстрації один раз, а на регуляторі двічі.

#### 5. РУЧНА РОБОТА

Контролер має функцію ручного керування. Щоб увійти до цього режиму, **швидко натисніть** кнопку ручного керування. Це призведе до того, що контролер увійде до системи через 15 хвилин. ручний режим, що сигналізує миготіння діода ручного управління. Щоб вийти з ручного керування, **утримуйте** кнопку ручного керування

**Утримування** кнопки ручного керування призведе до переходу в постійний режим ручного керування, що засвідчує постійне світло діода ручного керування.

Короткий натиск кнопки ручної роботи змінює стан виходу контакту без напруги.

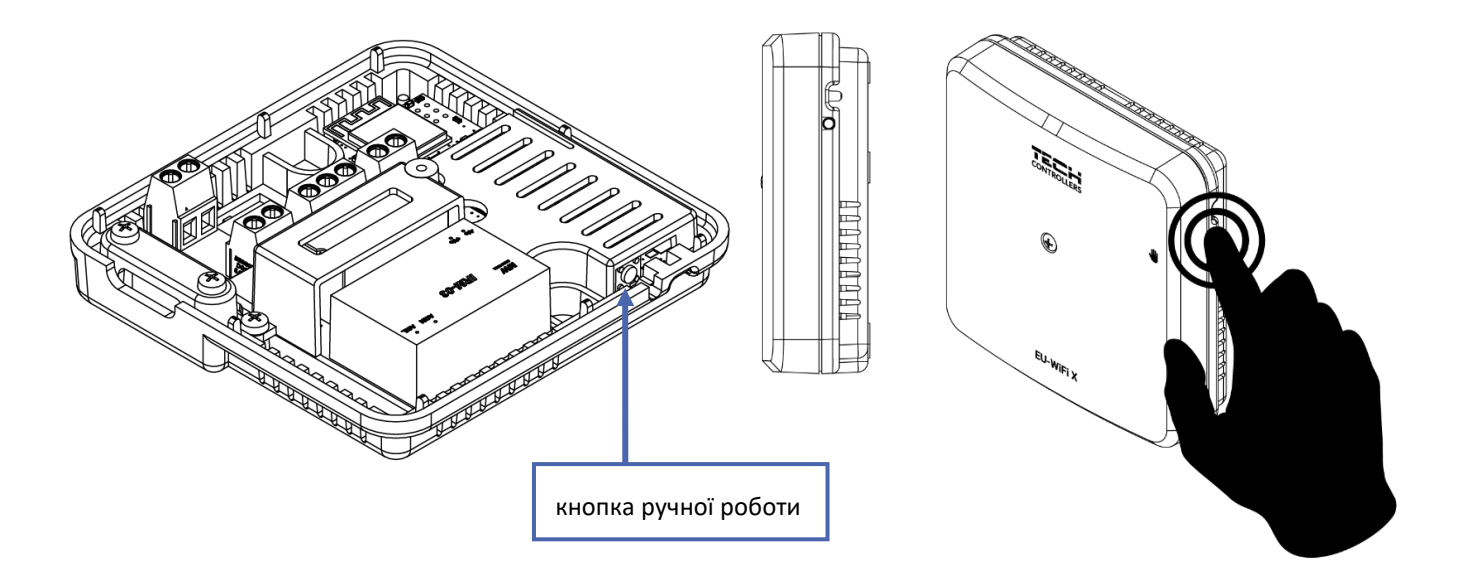

### V. КОНТРОЛЬ ВСТАНОВЛЕННЯ В EMODUL.EU

Caйт https://emodul.eu дає великі можливості для контролю роботи установки. Для повноцінного їх використання необхідно створити індивідуальний обліковий запис:

| English 🔻 |                                                   | REGISTRATION |
|-----------|---------------------------------------------------|--------------|
|           |                                                   |              |
|           | Username (min, 6 Characters) E-mail               |              |
|           | Password (min. 8 Characters) Confirm the password |              |
|           | Nie jestem robotem Kolertowa<br>Prywnosi - Suudi  |              |
|           | Accept regulations*                               |              |
|           | CACCEPT privacy, policy* CACCEPT privacy, policy* |              |
|           | Caccept privacy policy*                           |              |
|           | Register                                          |              |
| -         | Cancel Delete the account?                        | and i        |
|           |                                                   |              |
|           |                                                   |              |

Панель реєстрації облікового запису на сайті https://emodul.eu

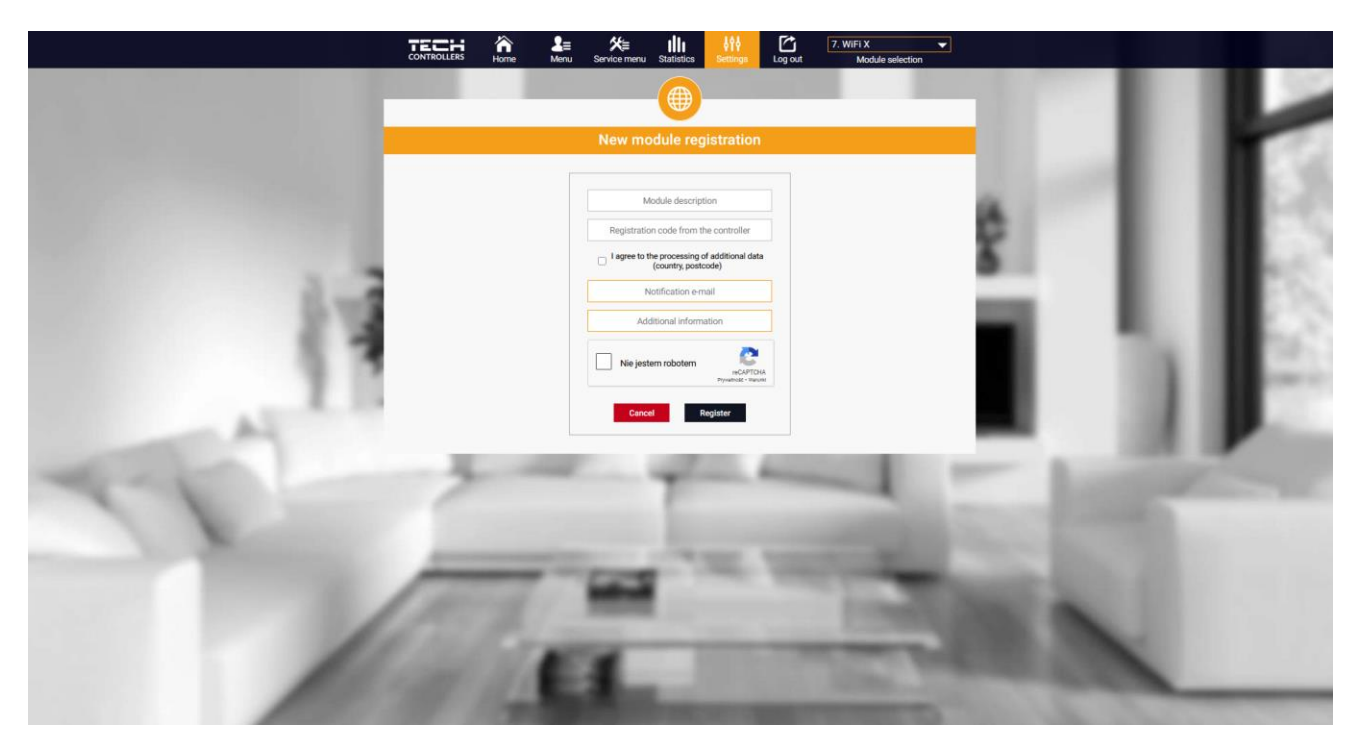

Панель реєстрації нового нового модуля

Після входу до свого облікового запису на вкладці «Налаштування» активуйте опцію «зареєструвати модуль», а потім введіть згенерований код (код генеруємо на телефоні у вкладці «портал конфігурації» в опції «Реєстрація модуля»). Можете надати модулю будь-яке ім'я (у розділі опис модуля).

#### 1. ВКЛАДКА НОМЕ

На вкладці Home відображається Домашня сторінка з плитками, що відображають поточний стан пристроїв інсталяції.

#### 1.1. РЕЖИМ КОНТАКТУ БЕЗ НАПРУГИ

Якщо кімнатний датчик не зареєстровано або видалено, контролер працює у режимі контакту без напруги. У цьому випадку недоступна вкладка зони та плитка з окремими параметрами зони.

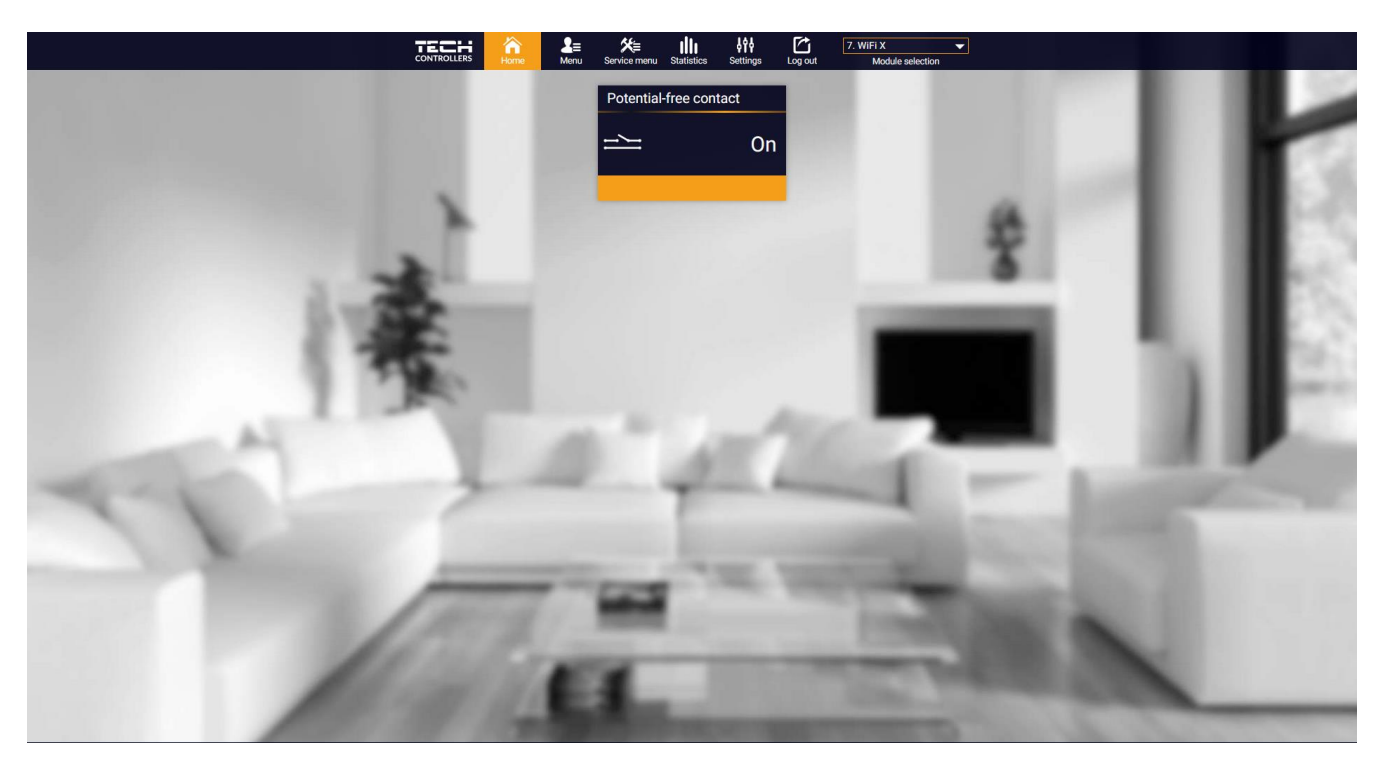

- > Тип роботи
  - Ручна робота-управління контактом на постійну роботу (див. розділ: ручна робота)
  - Розклад управління контактами за розкладом, встановленим на кожен день тижня
- Розклад налаштування графіка роботи контакту
- > Підключення увімкнено вимкнення контакту з вищевказаних режимів

#### 1.2. ЗОНАЛЬНИЙ РЕЖИМ РОБОТИ

У разі зареєстрованого кімнатного датчика контролер працює у зонному режимі.

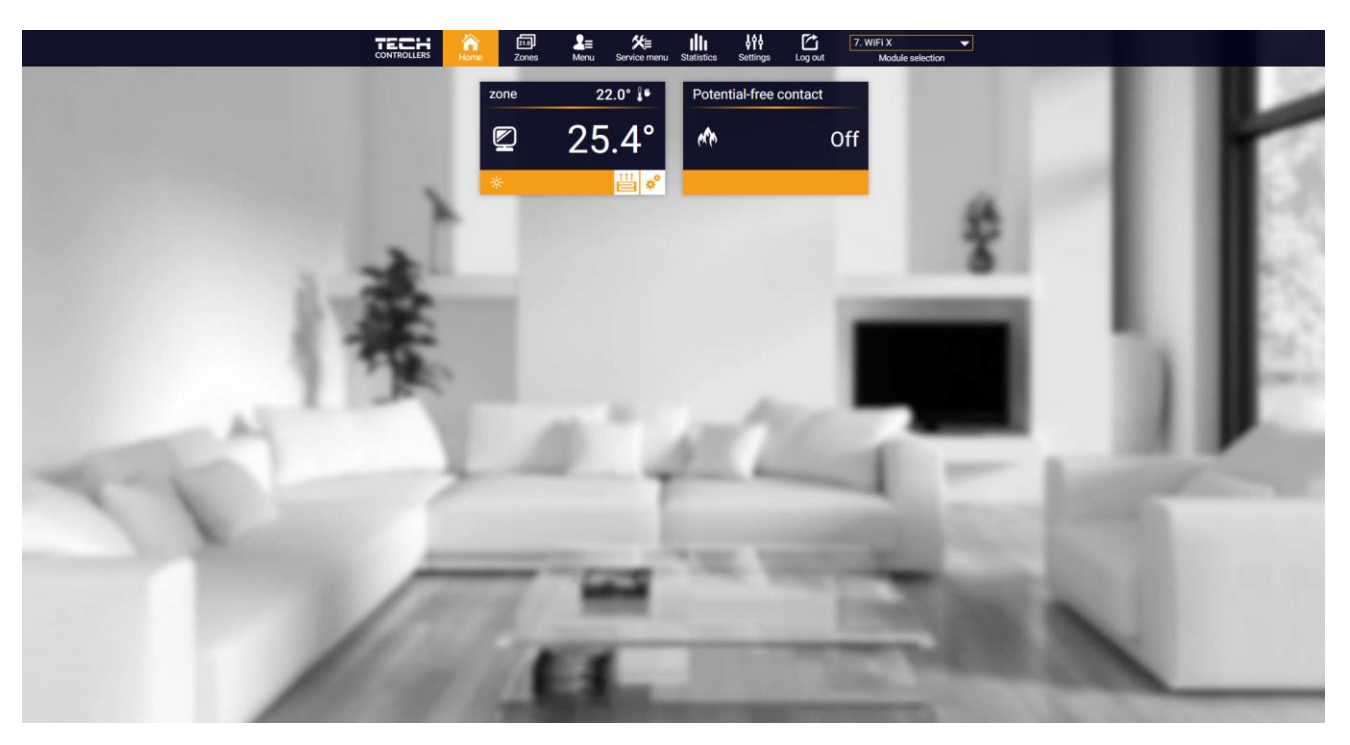

Перегляд закладок НОМЕ

Натиснувши в області плитки зони, ми переходимо до редагування заданої температури.

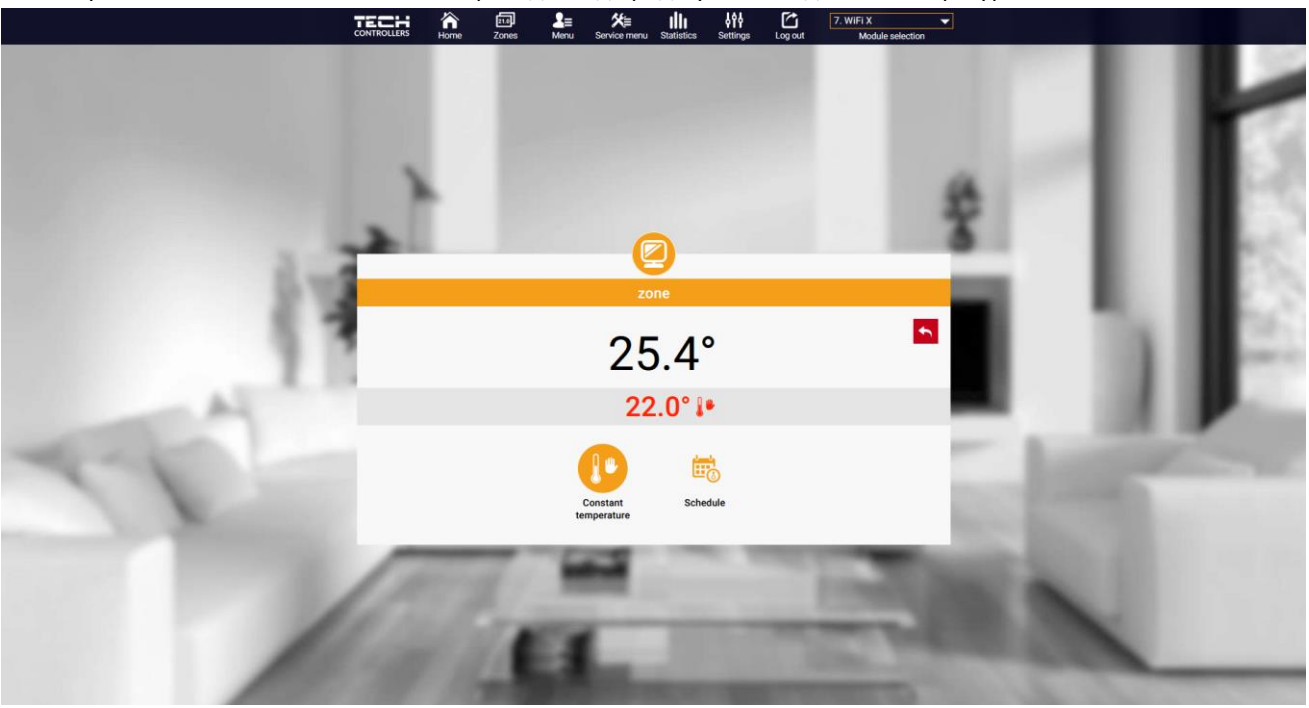

Екран редагування температури

Верхнє значення означає поточну температуру зони, а нижнє — задану температуру. Температура за замовчуванням залежить від налаштувань вибраного тижневого графіка. Однак режим **постійної температури** дозволяє встановити окрему уставку, яка буде застосовуватися в зоні незалежно від часу доби.

# 

Налаштування постійної температури

Вибравши піктограму постійної температури, ми можемо активувати функцію температури з обмеженням часу.

Це дозволяє встановити конкретну задану температуру, яка буде застосовуватися тільки протягом певного періоду часу. Після закінчення цього часу температура буде відповідати режиму, що діяв раніше (за розкладом або постійному без обмеження часу).

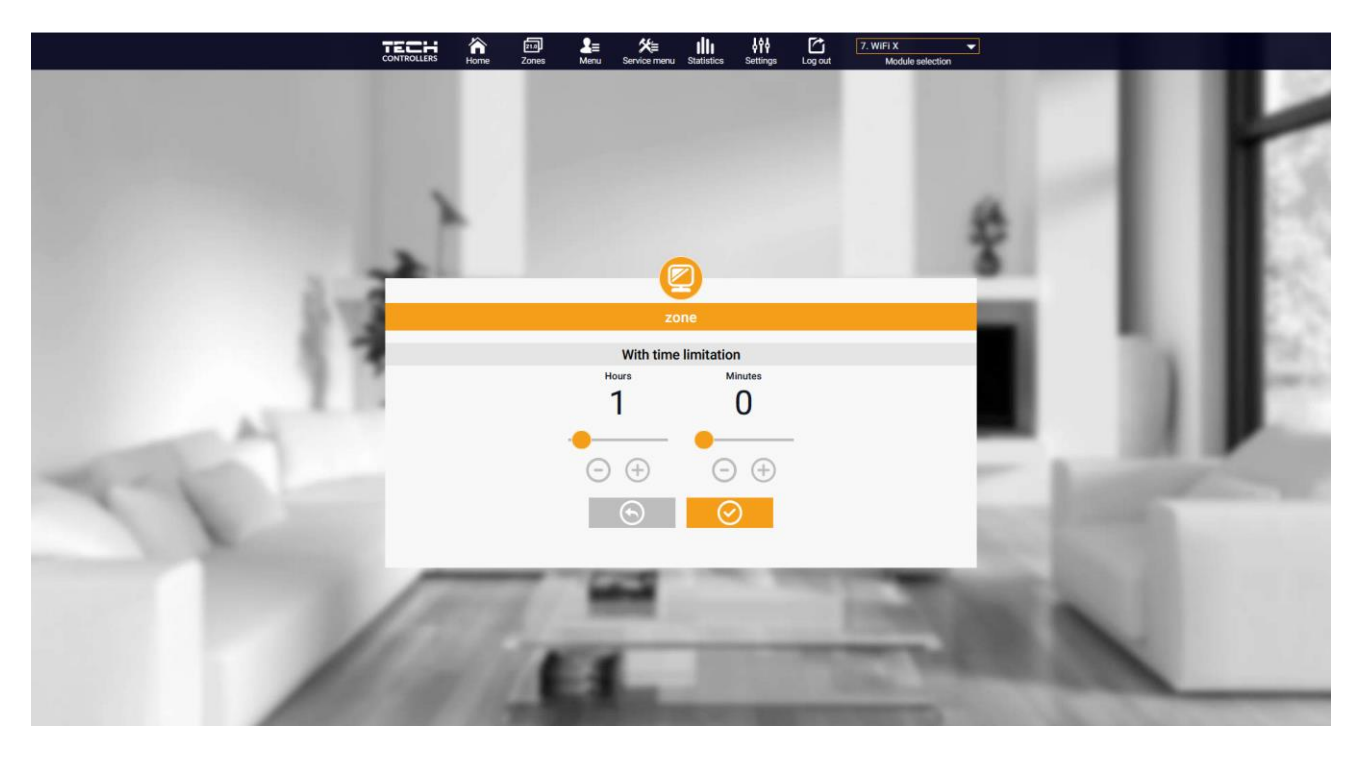

Налаштування температури з обмеженням часу

Натиснувши область значка Розклад, ми переходимо на екран вибору тижневого розкладу.

#### TECH A III LE XE III AN III 7. WIFLX .

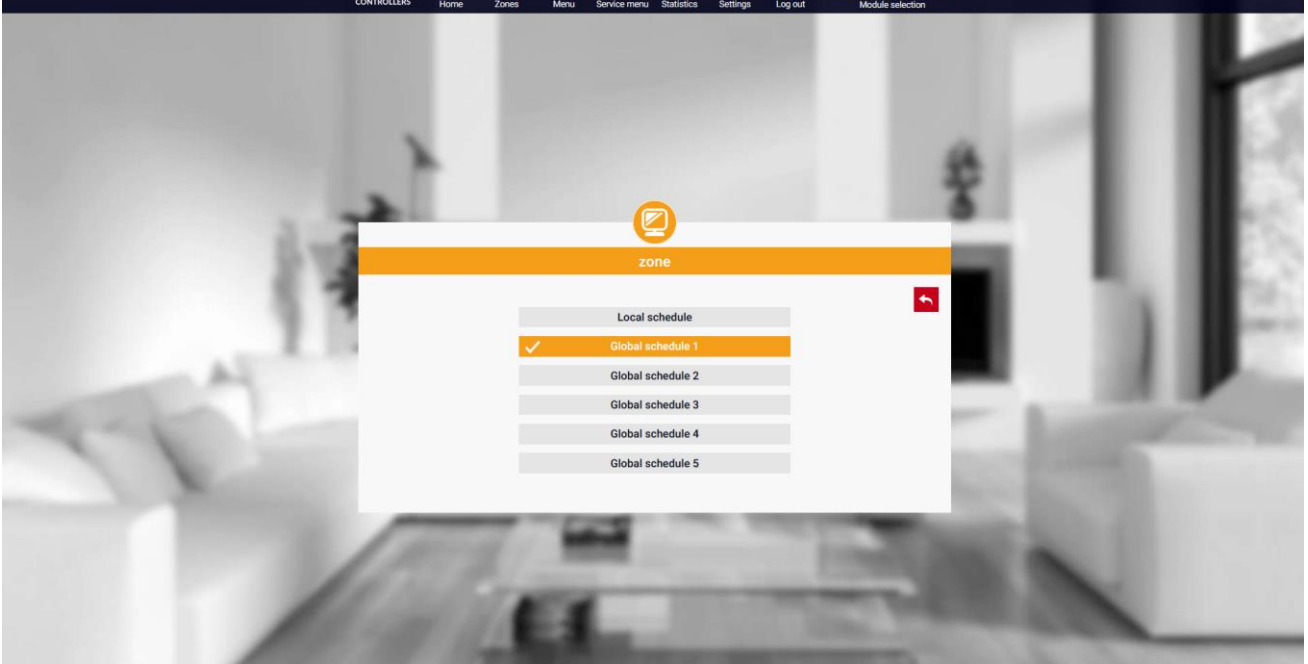

Екран вибору тижневого розкладу

Можна встановити шість тижневих графіків: 1-локальний, 5-глобальних. Налаштування температури для розкладів є загальним для опалення та охолодження. Вибір конкретного розкладу у тому чи іншому режимі запам'ятовується окремо.

- Локальний розклад – тижневий розклад, закріплений лише за зоною. Ви можете редагувати його вільно.

- **Глобальний розклад** 1-5 — у зоні можна задати кілька розкладів, але працюватиме той, який позначений як активний.

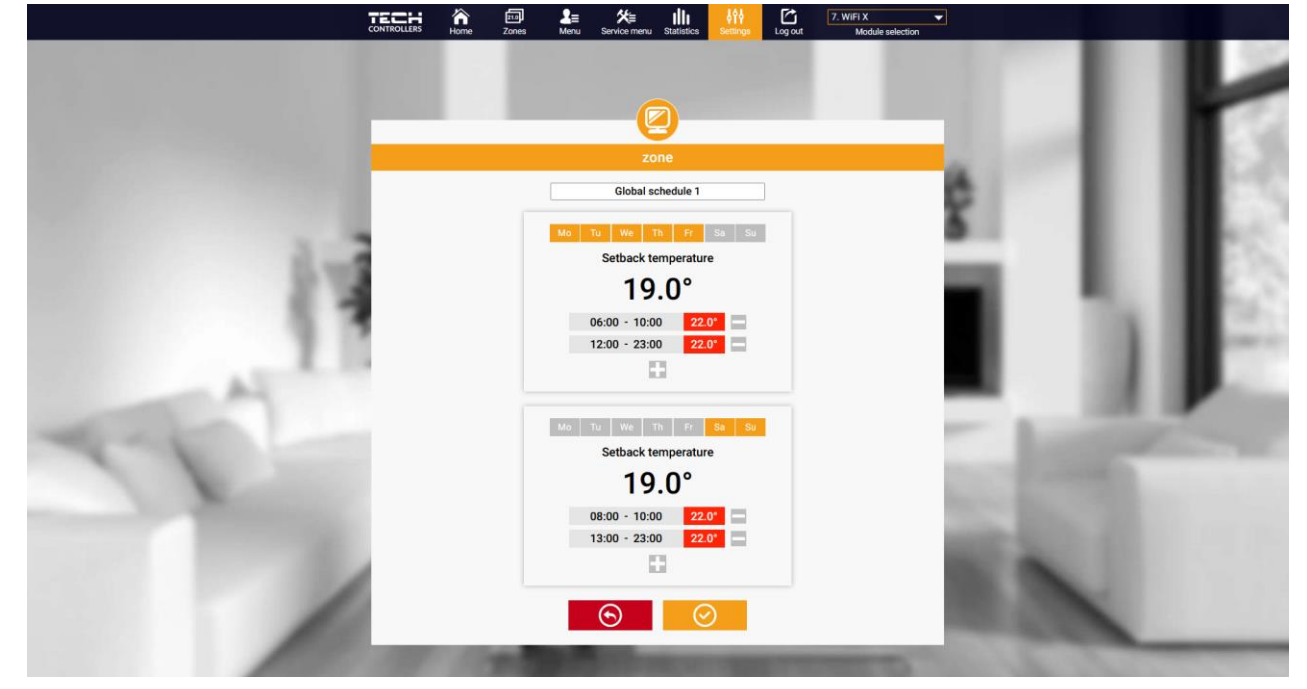

Вибравши розклад та натиснувши ОК, переходимо на екран редагування налаштувань тижневого розкладу.

Екран редагування тижневого розкладу

Редагування кожного розкладу дозволяє визначити дві програми налаштування та вибрати дні, в які ці програми будуть застосовуватися (наприклад, з понеділка по п'ятницю та вихідні). Відправною точкою кожної програми є задана температура. У кожній програмі користувач може визначити до трьох часових інтервалів, в якому температура буде відрізнятися від заданої. Кордони відсіків не можуть перетинатися. У годинник, для якого інтервали не визначені, буде діяти встановлена температура. Часові інтервали можна задавати з точністю до 15 хвилин.

Натиснувши на плитку зі значком 💾 💣 користувач може переглянути дані, параметри та пристрої в установці.

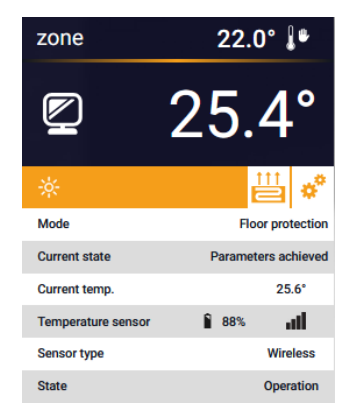

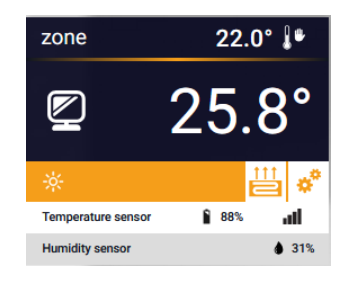

#### 2. ВКЛАДКА «ЗОНИ»

Ми можемо налаштувати зовнішній вигляд домашньої сторінки відповідно до ваших потреб, змінивши імена та значок зони

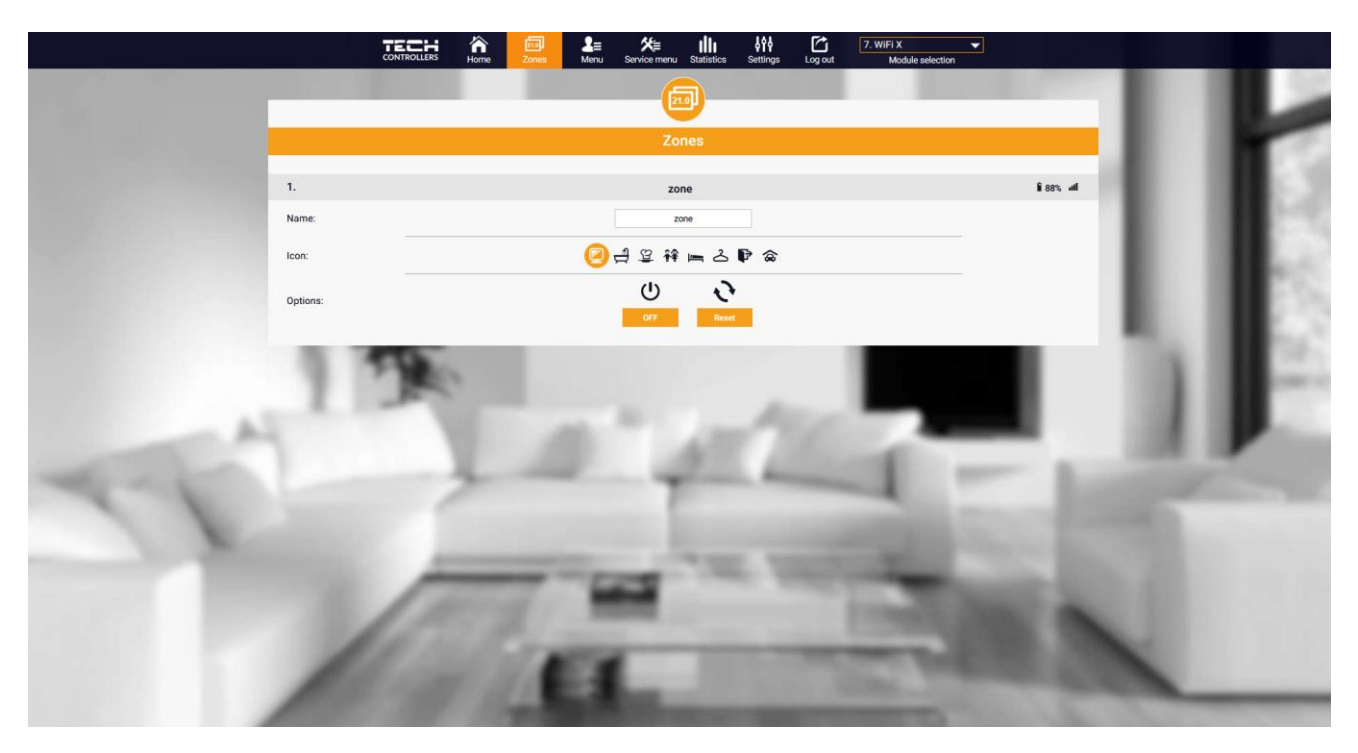

Вигляд вкладки зони

#### 3. ВКЛАДКА МЕНЮ

На вкладці зібрані всі функції, які підтримує контролер. Користувач може переглядати та змінювати установки конкретних параметрів контролера.

#### 3.1. РЕЖИМ РОБОТИ

Функція дозволяє вибрати конкретний режим роботи: звичайний, вихідний, економ, комфорт.

#### 3.2. 30HA

#### 3.2.1. КІМНАТНИЙ ДАТЧИК

- **Гістерезис** Гістерезис кімнатної температури забезпечує допуск на коливання заданої кімнатної температури в діапазоні 0,1 ÷ 10°С.
- Калібрування калібрування кімнатного датчика виконується під час встановлення або після тривалого використання контролера/датчика, якщо кімнатна температура, що відображається, відрізняється від фактичної температури. Діапазон регулювання від -10°C до +10°C з точністю 0,1°C.
- Видалення датчика ця функція дозволяє видалити зареєстрований кімнатний датчик, що призведе до перемикання контролера на контакт без напруги.

## УВАГА!

Для повторної реєстрації датчика відкрутіть корпус контролера та зніміть кришку.

#### 3.2.2. НАЛАШТУВАННЯ

- > Опалення
- Включено функція дає змогу активувати режим обігріву.
- Задана температура параметр, який використовується для встановлення бажаної заданої температури у приміщенні.
- Розклад (Локальне та Глобальне 1-5) користувач може вибрати конкретний графік роботи у зоні.
- Налаштування температури встановлення заданої температури для режиму відпустки, економії та комфорту.
- Охолодження\*
- Включено
- Встановлена температура
- Розклад
- Налаштування температури

\*Редагування настройок параметрів таке ж, як і у функції «Опалення».

#### 3.2.3. ПІДІГРІВ ПІДЛОГИ

- > Вид роботи
- Вимкнено функція дозволяє вимкнути цей тип операції.
- Захист підлоги функція використовується для підтримки температури підлоги нижче встановленої максимальної температури, щоб захистити установку від перегріву. При підвищенні температури до заданої максимальної температури додатковий обігрів зони вимикається.
- Режим «Комфорт» функція використовується для підтримки комфортної температури підлоги, тобто контролер контролюватиме поточну температуру. При підвищенні температури до встановленої максимальної температури догрівання зони виключається для захисту від перегріву. При зниженні температури підлоги нижче встановленої мінімальної температури увімкнеться додатковий обігрів зони.
- Температура підлоги макс/мін. функція дозволяє встановити максимальну та мінімальну температуру підлоги. Залежно від максимальної температури функція «Захист підлоги» запобігає перегріву підлоги. Мінімальна температура не дає підлоги охолонути, що дозволяє підтримувати комфортну температуру в приміщенні.

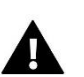

#### УВАГА!

У режимі роботи «Захист підлоги» відображається лише максимальна температура, а в режимі комфорту – мінімальна та максимальна температура.

- > Датчик підлоги
- Гістерезис Гістерезис температури підлоги забезпечує допуск на коливання заданої температури підлоги в діапазоні 0,1 ÷ 10°С.
- Калібрування калібрування датчика підлоги виконується під час встановлення або після тривалого використання контролера/датчика, якщо температура підлоги, що відображається, відрізняється від фактичної. Діапазон регулювання від -10°С до +10°С з точністю 0,1°С.
- Видалення датчика ця функція дозволяє видалити зареєстрований датчик підлоги.

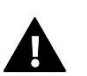

#### УВАГА!

Щоб перереєструвати датчик підлоги, необхідно відкрутити корпус контролера і зняти кришку.

#### 3.3. ОПАЛЕННЯ - ОХОЛОДЖЕННЯ

#### 3.3.1. РЕЖИМ РОБОТИ

- Автоматичний залежить від входу опалення/охолодження за відсутності сигналу працює в режимі обігріву
- Опалення зона опалюється
- **Охолодження** зона охолоджується

#### 3.4. ЗАХИСТ-ВОЛОГІСТЬ

Захист – вологість – якщо вологість у зоні вище значення, встановленого в emodul.eu, охолодження у цій зоні буде відключено.

#### **ΥΒΑΓΑ!**

Функція працює лише у режимі «Охолодження».

#### 3.5. ЗАВОДСЬКІ НАЛАШТУВАННЯ

Функція дозволяє відновити заводські налаштування контролера та скасувати реєстрацію контролера.

#### 4. CEPBICHE MEHЮ

Сервісне меню доступне лише кваліфікованим установникам та захищене кодом, який може бути наданий сервіс Tech Sterowniki. При зверненні до сервісу повідомите номер версії програмного забезпечення контролера.

#### 5. ВКЛАДКА СТАТИСТИКА

У вкладці «Статистика» ми можемо переглядати графіки температури за різні часові діапазони: щоденно, щотижня чи щомісяця, а також статистику за попередні місяці.

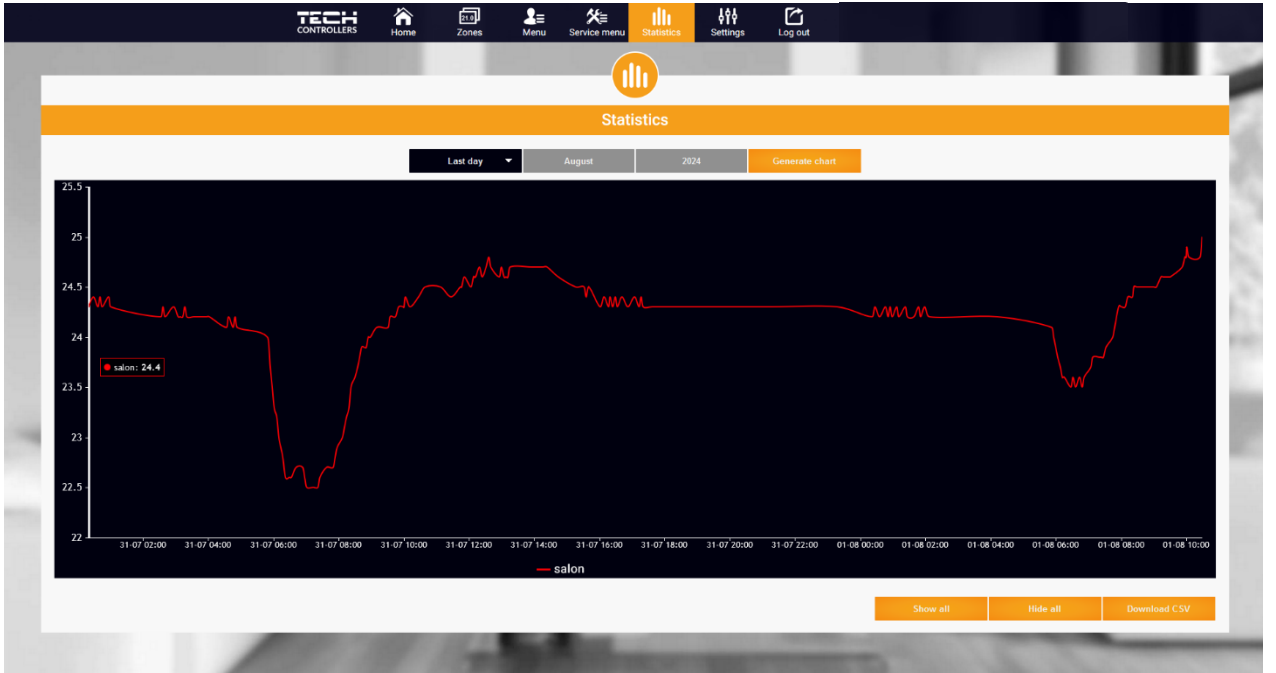

Приклад діаграми

#### 6. ВКЛАДКА «НАЛАШТУВАННЯ

Вкладка «Налаштування» дозволяє редагувати дані користувача та переглядати параметри модуля та зареєструвати новий.

|                                                                                                    | Home Zones Men                                                                                                    | service menu Statistics                         | Settings     | -    |      |
|----------------------------------------------------------------------------------------------------|----------------------------------------------------------------------------------------------------|-------------------------------------------------|--------------|------|------|
|                                                                                                    |                                                                                                    | Settings                                        |              | -    |      |
|                                                                                                    | Account                                                                                                    | Module Us                                       | Jser Manuals | 1.0  |      |
| and the second second second second second second second second second second second second second second second |                                                                                                    | Account settings                                |              |      |      |
|                                                                                                    | User                                                                                                    |                                                 |              |      |      |
|                                                                                                    | E-mail                                                                                                    | E-nhail                                         |              |      |      |
|                                                                                                    |                                                                                                    | Current password                                |              | - 61 |      |
|                                                                                                    | Password                                                                                                    | New password                                    |              | - 81 | 1000 |
| AT I                                                                                                    | Information                                                                                                    | Regulations<br>Privacy policy<br>Privacy policy |              | 1    | 110  |
| 11                                                                                                    | I consent to the collection and processing of my personal data by Tech-<br>Sterowniki Spötia z organizacona oppowiedziahonota; Bp.k. with neglistered office<br>in Wiepz (24 122) (the Administration of Personal Data) in accordance with<br>Regulation (EU) 2016/579 of the European Paraliment and of the Council et 27<br>personal data and on the free movement such data and the regular of Directive<br>95/64/SEC for the proper functioning of the Servini 24 application and for the<br>Administrator beform all activities realuting from the operation, and consent<br>to the Administrator sharing my personal data data with third parties cooperating with<br>att |                                                 |              |      |      |
|                                                                                                    |                                                                                                    | Delete the account                              |              |      |      |
| 100                                                                                                    | 114                                                                                                    | Last update 2024-07-19, 10:08                   | 100          | 0    |      |

Перегляд вкладки Налаштування/Обліковий запис

|     |    |                           | Setting                         | gs                               |     | 11.18 | ۲  |
|-----|----|---------------------------|---------------------------------|----------------------------------|-----|-------|----|
|     |    | Acc                       | count Module                    | User Manuals                     |     |       | 10 |
|     | Mo | dules associated with the |                                 | 7. WiFi X                        |     |       |    |
|     | 1. | L-X WiFi                  | Controller                      | TECH: T-2x WiFi (v.1.1.5)        | 0   |       |    |
|     | 2. | SPA Control               | Module                          | WiFi X                           |     |       |    |
|     | 3. | ST-16n WiFi               | I arrest to the properties of a | additional                       | _   |       |    |
|     | 4. | T-5z WiFi                 | data (country, postcode)        |                                  |     |       |    |
|     | 5. | VER-16s WiFi              | Time zone                       | GMT +01:00 Sarajevo, Skopje, War |     |       |    |
|     | 6. | WiFi OT                   | Additional Information          | A different beforen til en       | _   |       |    |
|     | 7. | WiFi X                    | Additional information          | Additional information           | _   |       |    |
|     | ۱. | Register next module      | Set the module as defaul        |                                  |     |       | E. |
| 977 |    |                           | Synchronization                 | Sevel the activitys              | E   | 20    |    |
| 1   | 0  | erg /-                    | Last update 2025-0              | 205, 1234                        | -11 |       |    |

Перегляд вкладки Параметри/Модуль

# **VI. ОНОВЛЕННЯ ПРОГРАМНОГО ЗАБЕЗПЕЧЕННЯ**

Щоб оновити контролер і модуль, виберіть вкладку «Портал конфігурації» на телефоні та виберіть «Оновити…» або завантажте файл.

| TECH                       |                    |
|----------------------------|--------------------|
| Setup Portal               | <mark>⊴ №</mark> > |
| Ⅲ WiFi network selection   |                    |
| WiFi network configuration |                    |
| Ø Module registration      |                    |
| G Module software update   |                    |
| Controller software update |                    |
| i Diagnostic info          |                    |
| 💥 Service menu             |                    |
| WIFLSTM v.3.1.8            |                    |

Ця опція також має можливість попереднього перегляду поточної версії програми, яка необхідна для зв'язку з сервісом Tech Sterowniki.

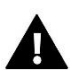

# VII. ТЕХНІЧНІ ДАНІ

| Специфікація                                   | Значення                                         |
|------------------------------------------------|--------------------------------------------------|
| Напряжение питания                             | 230В +/-10% / 50Гц                               |
| Макс. споживана потужність                     | 1,3W                                             |
| Робоча температура                             | 5÷50°C                                           |
| Номінальне навантаження на контакт без напруги | 230V AC / 0,5A (AC1) *<br>24V DC / 0,5A (DC1) ** |
| Робоча частота                                 | 868MHz                                           |
| Спосіб передавання                             | IEEE 802.11 b/g/n                                |

\* Категорія навантаження АС1: однофазна, резистивна або злегка індуктивна навантаження змінного струму.

\*\* Категорія навантаження DC1: постійний струм, резистивне або злегка індуктивне навантаження.

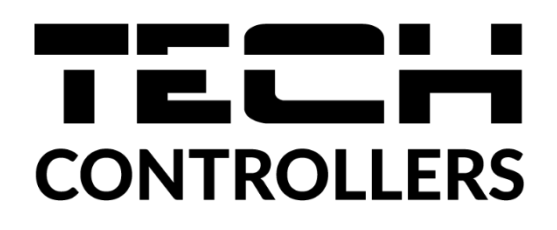

# Декларація про відповідність ЄС

Компанія ТЕСН STEROWNIKI II Sp. z o.o. з головним офісом в Вепж (34-122), вулиця Біла Дорога 31, з повною відповідальністю заявляє, що вироблений нами **EU-WiFi X** відповідає вимогам Директиви Європейського Парламенту та Ради **2014/53/ЄС** від 16 квітня 2014 р. про гармонізацію законодавства держав-членів щодо постачання на ринок радіообладнання, Директиви **2009/125/ЄС** про вимоги до екологічного проектування продукції, пов'язаної з енергоспоживанням та РОЗПОРЯДЖЕННЯ МІНІСТРА ПІДПРИЄМНИЦТВА І ТЕХНОЛОГІЇ від 24 червня 2019 р., що змінює розпорядження щодо основних вимог, які обмежують використання деяких небезпечних речовин в електричному та електронному обладнанні, що впроваджує директиву Європейського парламенту та Ради (ЄС) 2017/2102 від 15 листопада 2017 р., що змінює директиву 2011/65/ЄС про обмеження використання деяких небезпечних речовин в електричному та електронному обладнанні (Офіційний журнал ЄС L 305 від 21.11.2017, стор. 8).

Для оцінки відповідності використовувалися гармонізовані норми:

PN-EN IEC 60730-2-9 :2019-06 art. 3.1А безпека використання,

PN-EN IEC 62368-1:2020-11 art. 3.1 а безпека використання,

PN-EN 62479:2011 art. 3.1 а безпека використання,

ETSI EN 301 489-1 V2.2.3 (2019-11) art.3.1В Електромагнітна сумісність,

ETSI EN 301 489-3 V2.1.1:2019-03 art.3.1 В Електромагнітна сумісність,

ETSI EN 301 489-17 V3.2.4 (2020-09) Art.3.1b Електромагнітна сумісність,

ETSI EN 300 328 V2.2.2 (2019-07) art.3.2 ефективне використання радіоспектру,

ETSI EN 300 220-2 V3.2.1 (2018-06) art.3.2 ефективне використання радіоспектру,

ETSI EN 300 220-1 V3.1.1 (2017-02) art.3.2 ефективне використання радіоспектру,

PN EN IEC 63000:2019-01 RoHS.

Pawer Jura Janusz Master

Wieprz, 16.10.2024

Prezesi firmv

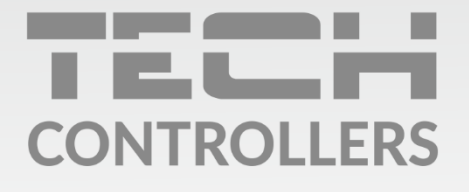

## **SERVIS:**

+38 096 875 93 80 servis.ua@tech-controllers.com

> **Понеділок-П'ятниця** 7:00 - 16:00 **Субота** 9:00 - 12:00

## www.tech-controllers.com